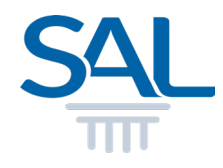

# How to view and download Statement of Account?

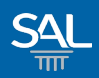

# STEP <u>1 of 3</u>

## Login to the Member Portal using your new SAL ID

https://customer.sal.sg

| SALID                                              | Help 🕐             |
|----------------------------------------------------|--------------------|
| Please enter the followin<br>to sign up or sign in | g information      |
| Email                                              |                    |
| Email                                              |                    |
| Password Forgot your passwo                        | ord?               |
| Password                                           | ۲                  |
| □ Keep me signed-in for next                       | 30 days<br>Sign in |
| Need a free account?                               | Sign up now        |
| Privacy Terms Security Advisory                    | Sign up now        |

See also Help for: Creating new SAL ID / Associating Account / SAL ID Login

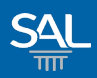

#### **STEP** <u>2 of 3</u>

## Click My Transactions

|                                              | SAL SINGAPORE<br>ACADEMY<br>OF LAW SAL | Member Portal      |                 |                        |                           | Logout   |
|----------------------------------------------|----------------------------------------|--------------------|-----------------|------------------------|---------------------------|----------|
|                                              | Home My Profile                        | Membership Details | My Transactions | Application / Requests | ▼ Help                    |          |
| Welcome to the SAL Member Portal, JOHN PETER |                                        |                    |                 |                        |                           |          |
|                                              | Announcements                          |                    |                 | < >                    | S Your Balance            | < >      |
|                                              |                                        |                    |                 |                        | Credit Dollar Bal         | ance     |
|                                              |                                        |                    |                 |                        | \$ 80.0                   | 0        |
|                                              |                                        |                    |                 |                        | \$80.00 will expire on 30 | Mar 2022 |

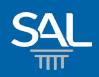

# STEP <u>3 of 3</u>

#### Select View Statement of Account and click on statement to download

| SAL Member Portal                                                                                  | Logout                                                                                                    |
|----------------------------------------------------------------------------------------------------|----------------------------------------------------------------------------------------------------|
| Home My Profile Membership Details                                                                 | s My Transactions Applications / Requests - Help                                                                                                    |
| My Transactions                                                                                    |                                                                                                    |
| View Account Transactions         View Credit Dollar Transaction         View Statement of Account | View Statement Of Account   SAL Membership Number: M0197   Account No: MEB00000 285   Download   Nov 2022   Oct 2022   Sep 2022   Aug 2022   Jun 2022   May 2022   Apr 2022 |